# Configurez votre dépôt direct

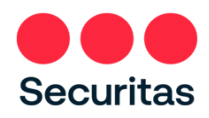

Employés du Canada

Votre chèque de paie sera fourni par dépôt direct. Remplissez les instructions ci-dessous pour nous faire savoir où déposer votre chèque de paie.

**Prérequis:** Vous DEVEZ être inscrit à **l'authentification multifacteur Securitas OneID** avant de pouvoir configurer le dépôt direct. (*les instructions pour s'inscrire à OneID se trouvent sur l'écran de connexion du portail Securitas OneID à oneid.securitasinc.com*)

**Utiliser un PC ou un appareil mobile** avec connexion Internet pour configurer le dépôt direct.

1. Connectez-vous au portail Securitas OneID à l'adresse oneid.securitasinc.com

| CODE OF CONDUCT ONLI | NE ACADEMY FAQ NEED SUPPORT 'HOW-TO' VIDEO LIBRARY             | Español                                                                                              |
|----------------------|----------------------------------------------------------------|----------------------------------------------------------------------------------------------------|
|                      |                                                                |                                                                                                    |
|                      | Login to Securitas OneID                                       |                                                                                                    |
|                      | See Login Instructions (Video)<br>See Login Instructions (PDF) |                                                                                                    |
|                      | Sign In<br>Username<br>Password<br>Se                          | trez votre adresse e-mail<br>tre nom d'utilisateur) and<br>ur password, et cliquez sur<br>connecter' |
|                      | Remember me                                                    |                                                                                                    |

### Cela vous amène à votre tableau de bord Securitas OneID

 Cliquez sur Oracle (Oracle Production HR, Payroll, Finance)

| Production A         | Training & UAT     | Oracle Dev             | Infor Dev    | +      |
|----------------------|--------------------|------------------------|--------------|--------|
|                      | Click 'Orac<br>Pav | cle Production         | (HR, Prod    | ORACLE |
| (HR, Payroll, Financ | e)                 |                        | emburse      |        |
| 👯 Dropbox Business   | <b>E</b> riskonned | t.<br>avant Solutions" | certify      |        |
| Dropbox Business     | RisKonn            | ect (                  | Certify Test |        |

#### Sur votre écran d'accueil Oracle:

3. Cliquez sur l'**'Moi'** onglet, puis cliquez sur **'Rémunération'** 

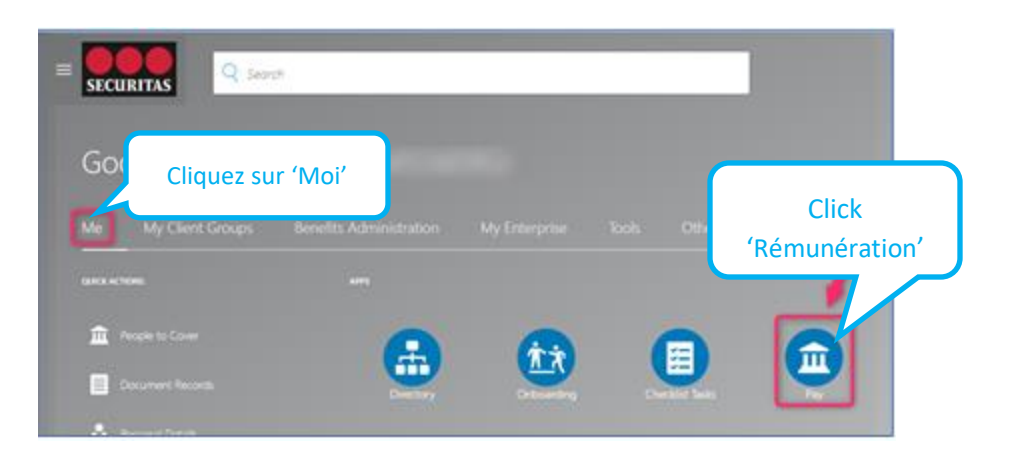

## Écran Paie:

4. Choisir Modes de paiement

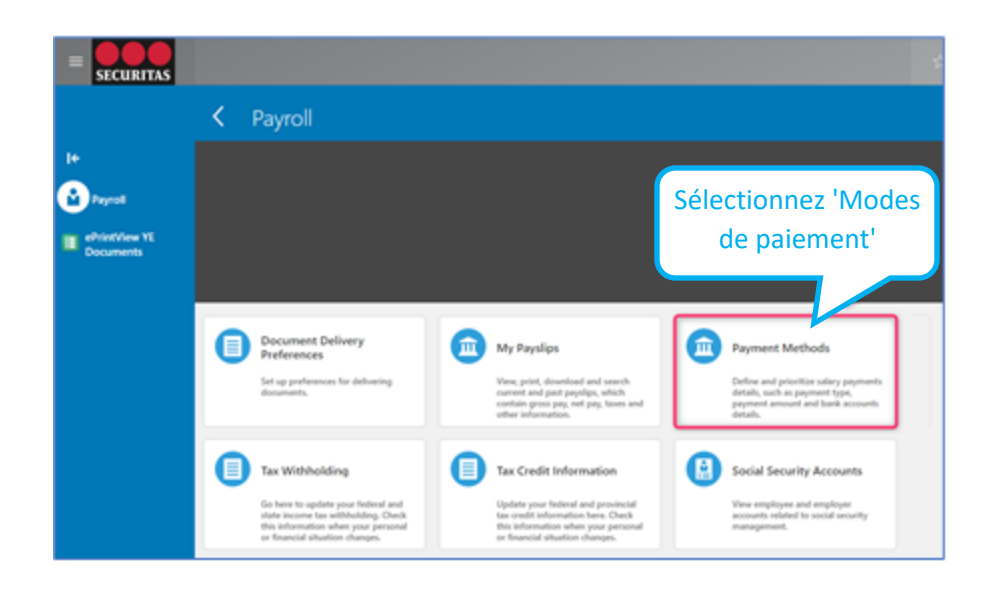

#### Ajouter Compte en banque

| 5. | Cliquer + Add | Setting up Direct Deposit is a two step process:<br>Step 1) Complete and save Bank Account section<br>Step 2) Complete and save My Payment Methods section |                        |
|----|---------------|----------------------------------------------------------------------------------------------------|------------------------|
|    |               | *Link to Setup Instructions: Direct Deposit Setup                                                                                                    | Cliquez sur '+Ajouter' |
|    |               |                                                                                                    |                        |
|    |               | Bank Accounts                                                                                                    | + Add ^                |

Faites-nous savoir où déposer votre chèque de paie.

| ******             | in the second second se | (a) E | ntrez votre numéro de         |
|--------------------|----------------------------------------------------------------------------------------------------|-------|-------------------------------|
| *Bank              | 123430                                                                                                    |       | (b) Activer le menu déroulant |
| *Bank Number       | ABN AMRO BANK NY                                                                                                    | 240   |                               |
| *Bank Branch       | AGE TRUST COMPANY                                                                                                    | 660   |                               |
| nch Transit Number | ARUNE FINANCIAL CREDIT UNIO                                                                                                    | 830   |                               |
|                    | ALL TRANS FINANCIAL SERVE CR .                                                                                                    | 810   |                               |
|                    | ALTERNA SAVINGS AND CREDIT U                                                                                                    | 842   |                               |
|                    | AMERICAN EXPRESS C\$ TRAVELL                                                                                                    | 369   |                               |
|                    | AVEX BANK OF CANADA                                                                                                    | 303   |                               |
|                    | ANZ BANK CANADA                                                                                                    | 272   |                               |
|                    | ARNSTEIN COMMUNITY CREDIT U                                                                                                    | 808   |                               |
|                    | ATE FINANCIAL                                                                                                    | 219   |                               |

## Rechercher et sélectionner votre banque

|                        | Search and Select: Bank     |           | ×           |                                   |
|------------------------|-----------------------------|-----------|-------------|-----------------------------------|
|                        | ⊿ Search                    |           | Advanced    | Save Cancel                       |
| *Account Number 123456 | Bank Name                   |           |             |                                   |
| *Bank                  | Bank Code 00)               |           |             | z votre code bancaire a 3 chiffre |
| *Bank Number           |                             |           | Search      | e) Cliquez sur 'Bechercher'       |
| *Bank Branch           | Bank Name                   | Bank Code |             | ef eliquez sur Reenerener         |
| Branch Transit Number  | ROYAL BANK OF CANADA        | 003       | 🚽 f) Sélect | tionnez votre code bancaire       |
|                        | US BANK NATIONAL ASSOCIATIO | 003       |             |                                   |

*Remarque : les champs « Banque » et « code bancaire » seront remplis automatiquement* 

## Identifiez votre agence bancaire

| *Bank                 | ROYAL BANK OF CANADA       |               |                       |   |
|-----------------------|----------------------------|---------------|-----------------------|---|
| *Bank Number          | 003                        |               |                       | _ |
| *Bank Branch          | -                          | 🚽 (h) Activei | r le menu déroulant   |   |
| Branch Transit Number | 01433-ROYAL BANK OF CANADA | 01433         | ROYAL BANK OF CANADA. |   |
|                       | 1000 ISLANDS MALL BRANCH   | 00852         | ROYAL BANK OF CANADA  |   |
|                       | 1048 BARRYDOWNE RD BR      | 05032         | ROYAL BANK OF CANADA. |   |
|                       | 105 MAIN ST                | 03442         | ROYAL BANK OF CAMADA  |   |
|                       | 10TH AVE & SASAMAT BR      | 07600         | ROYAL BANK OF CANADA  |   |
|                       | 1136 CENTRE ST BRANCH      | 05076         | ROYAL BANK OF CANADA. |   |
|                       | 119TH & 40TH (BEVERLY)     | 05229         | ROYAL BANK OF CANADA  |   |
|                       | 1349 LONDON RD BRANCH      | 04312         | ROYAL BANK OF CANADA. |   |
|                       | 139 RIDEAU ST BRANCH       | 01517         | ROYAL BANK OF CANADA. |   |
|                       | 1405 KING STE BRANCH       | 03692         | ROWAL BANK OF CANADA  |   |

|     | *Account Number      | 123456         |               |                 |          |            |                                   |                                 |      |
|-----|----------------------|----------------|---------------|-----------------|----------|------------|-----------------------------------|---------------------------------|------|
|     | *Bank                | ROYAL BANK O   | F CANADA 🗸    |                 |          |            |                                   |                                 |      |
|     | *Bank Number         | 003            |               |                 |          |            |                                   |                                 |      |
|     | Search and Select: I | Bank Branch    |               |                 |          |            | ×                                 |                                 |      |
| *Br | Search               |                |               |                 |          | ** AL      | Advanced<br>least one is required |                                 |      |
|     | ** Bank Bran         | sh             |               |                 |          |            |                                   |                                 |      |
|     | ** Branch Numb       | er 04312       |               | (j) Entrez votr | e numéro | de succurs | ale à 5 chiff                     | fres                            |      |
|     | ** Ba                | nk             |               |                 |          |            | Search Trans                      | (k) Cliquer sur<br>'Rechercher' |      |
|     | Bank Branch          |                | Branch Number | Bank            |          | BIC Code   |                                   |                                 |      |
|     | 1349 LONDON RD B     | IRANCH         | 04312         | ROYAL BANK OF   | CANADA   |            |                                   |                                 |      |
|     | ROYAL BANK OF CA     | NADA 003-04312 | 04312         | ROYAL BANK OF   | CANADA   | (I) Sélec  | tionnez vot                       | re banque                       |      |
|     |                      |                |               |                 |          |            | OK Cancel                         |                                 |      |
|     | 461161               |                |               |                 |          |            | (r                                | n) Cliquez sur                  | 'ОК' |

| Bank Accounts          |                      |        |  |              |                |
|------------------------|----------------------|--------|--|--------------|----------------|
|                        |                      |        |  | <u>S</u> ave | <u>C</u> ancel |
| *Account Number        | 123456               |        |  |              |                |
| *Bank                  | ROYAL BANK OF CANADA | $\sim$ |  |              |                |
| *Bank Number           | 003                  |        |  |              |                |
| *Bank Branch           | ROYAL BANK OF CANADA | $\sim$ |  |              |                |
| *Branch Transit Number | 04312                |        |  |              |                |

Pour terminer la configuration, ajoutez les informations de votre compte bancaire à la section « Mes modes de paiement »:

|                                           |                       |                                 | Cliquez sur | r '+Ajouter'                      |
|-------------------------------------------|-----------------------|---------------------------------|-------------|-----------------------------------|
| My Payment Methods                        |                       |                                 | + Add       |                                   |
| Payment Methods                           |                       |                                 |             |                                   |
| STRUCTIONS: MUST complete and SAVE to act | ivate Direct Deposit. |                                 | Save        | Cancel                            |
| Checking Account.                         | direct ».'            | i pour ce compte, tei que « dep |             | électionnez le<br>compte bancaire |
| Organization Payment Method               |                       | Bank Account                    |             | Jans la liste<br>Jéroulante de ce |
| se, united brief Deposit                  | Ŷ                     | 200144 162420                   | r           | node de                           |

Clique 'Enregistrer'

Votre section «Mes modes de paiement » devrait ressembler à l'exemple ci-dessous:

| My Payment Metho                                      | ods                     |       |                                                    | + Add |
|-------------------------------------------------------|-------------------------|-------|----------------------------------------------------|-------|
| Checking Account<br>Direct Deposit<br>00846<br>123456 | Nom du mode de paiement | 100 % | 100% assume un seul compte<br>pour le dépôt direct | /     |